## Bestand verwijderen uit OneDrive

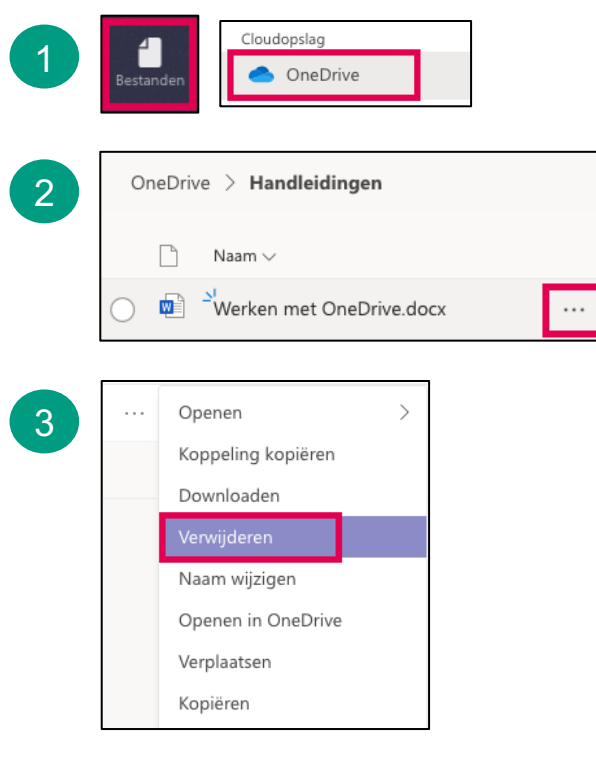

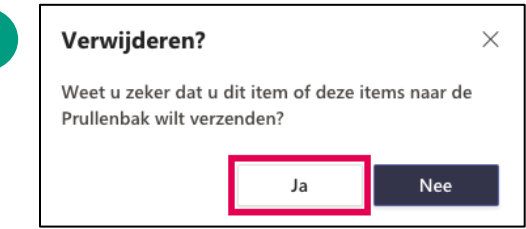

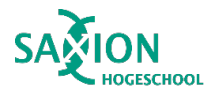

- Ga in Teams naar het onderdeel 'Bestanden' en klik op 'OneDrive'.
- 2 Blader door de mappen en klik op de 3 puntjes naast de naam van het te verwijderen bestand.
- 3 Klik op 'Verwijderen'.
- 4
- Klik op 'Ja' om te bevestigen.
- $\rightarrow$  Het bestand is verwijderd.

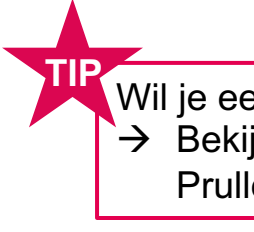

 Wil je een verwijderd bestand herstellen?
→ Bekijk dan 'Bestand terugzetten uit de Prullenbak (OneDrive)'.